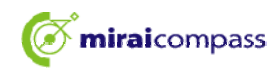

## 浅野中学校 【合格発表】

本システムは、インターネット環境に接続できるパソコン・タブレット端末およびスマートフォンでの みご利用が可能です。

1. 本校HPもしくは受験票の右側URLを入力し、合格発表サイトへアクセスする ①ログインID(受験番号0詰め4ケタ)とパスワード(出願時に設定)を入力し「ログイン」

| <b>浅野中学校</b><br>年度入学試験合格発表                                                                                                    |                      |
|----------------------------------------------------------------------------------------------------|----------------------|
| <u>ד</u>                                                                                                    | クセス時間:               |
| 年度 浅野中学校入学試験                                                                                                    |                      |
| ログインIDとパスワードを入力してください。<br>■ログインID 9999<br>■パスワード                                                                                 |                      |
| ■ログインID = 「受験番号」(前ゼロ付の【4桁】)<br>■パスワード = 「出願時に登録されたパスワード」【8~1、竹<br>※パスワードを忘れた場合は、ネット出願サイトにログインし、マイン<br>なお、電話での合否のお問合せには一切応じられません。 | ページの「申込確認」にてご確認ください。 |

②合否を確認し、入学手続をする合格者は「入学手続のサイトへ」をクリック

| 2 |                |
|---|----------------|
|   | 合格おめでとうございます。  |
|   | 入学手続きはこちらから↓↓↓ |
|   | 入学手続きのサイトへ     |

※期間内に手続を完了しない場合は、すべて入学の意思がないものとして取り扱います。

| 浅野中学校                                                                                      | 【入学手続①】                                                                                                    |
|--------------------------------------------------------------------------------------------|----------------------------------------------------------------------------------------------------|
| 済サイトヘアクセスする<br>バスワード(出願時に設定)                                                               | )を入力し「ログイン」                                                                                                    |
| ようこそ                                                                                       |                                                                                                    |
| ボタンをクリックして<br>学校からのお知い<br>【ログイン方法<br>・「ユーザID」<br>・「パスワードを<br>「申込確認」に<br>システムに関す<br>システムからの | らせ<br>= 「受験番号」(前ゼロ付の【4桁】)<br>= 「出願時に登録されたパスワード」【8~16桁】(※)<br>忘れた場合は、ネット出願サイトにログインし、マイページの<br>てご確認ください。<br>るお知らせ<br>あ知らせはありません |
|                                                                                            |                                                                                                    |
|                                                                                            | 支払申込 マイベージ ログアウ<br>浅野 総太郎 さん                                                                                                  |
|                                                                                            |                                                                                                    |
| きされた皆様へ」                                                                                   |                                                                                                    |
|                                                                                            |                                                                                                    |
|                                                                                            | 浅野中学校<br>済サイトヘアクセスする<br>パスワード(出願時に設定)<br>ようこそ ボタンをクリックして ビログイン方法<br>・「ユーザID」 ・「ステムに関す システムに関す システムに関す システムからの                 |

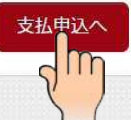

|                     | <b>mirai</b> compass                | 浅野中学校                                 | 【入学手続②】              |      |
|---------------------|-------------------------------------|---------------------------------------|----------------------|------|
| ③「一括納」<br>お支払い内容の選  | 入(¥250,000)」を選択し<br>駅 お支払い方法の選択 お支払 | し、「お支払い画面へ」をク<br>ムい情報の入カ お支払い内容・方法の確認 | <b>リック</b><br>送信完了   |      |
| Step1 おえ            | ち払い内容の選択                            |                                       |                      |      |
| お支払い情               | 報一覧                                 |                                       |                      |      |
| お支払い項目を<br>(※下表右側にあ | を選択してください。<br>るボタンを押すと『選択』、同じボタンをも  | うー度押すと『選択解除』となります)                    |                      |      |
| <b>項目</b><br>1 入学金  | コメント                                |                                       | 選択<br>一括納入(¥250,000) |      |
| -                   | িব                                  | ページへお支払い画面へお支払                        | 時退へ                  |      |
|                     |                                     | 2m                                    |                      |      |
| omiraicompa:        | ss                                  |                                       | よくある質問 利用規約          | 推奨環境 |

|                                                                                                    | 浅野中学校                   | 【入学手続③】                    |          |
|----------------------------------------------------------------------------------------------------|-------------------------|----------------------------|----------|
| ④金額を確認後、お支払い方法を選択し、                                                                                                    | 「お支払情報入力へ」              | をクリック                      |          |
| 浅野中学校<br>JUNIOR HIGH SCHOOL                                                                                                    |                         | 支払申込 マイページ ログア<br>浅野 総太郎 る | ウト<br>さん |
| お支払い内容の選択 お支払い方法の選択 お支払い情報の                                                                                                    | D入力 ) お支払い内容・方法の確認      | >> 送信完了                    |          |
| Step2 お支払い方法の選択                                                                                                    |                         |                            |          |
| 選択中のお支払い内容                                                                                                    |                         |                            |          |
| 選択した支払項目が表示されていることを確認して、次へま                                                                                                    | S進みください。                |                            |          |
| 項目 コメント                                                                                                    |                         | 手続種別                       |          |
| 入学金                                                                                                    |                         | 一括納入(¥250,000)             |          |
| お支払い方法の選択<br>※お支払い方法の選択後、次の画面で事務手数料が表示されます。<br>お支払い方法により事務手数料が異なりますので、事務手数料を確<br>支払期限までにご入金の確認が取れない場合は申込受付を取消させてい<br>支払期限までにご入金可能な支払方法をご選択ください。 | 認しお手続きしてください。<br>ただきます。 |                            |          |
| <ul> <li>クレジットカード</li> </ul>                                                                                                    |                         | 【お支払い方法は下記から選べます】          |          |
| <ul> <li>コンビニエンスストア ※30万円を超える場合、利用木司</li> </ul>                                                                                                 |                         |                            | -        |
| <ul> <li>ペイジー・金融機関ATM(現金) ※10万円を超える場合、利用不</li> </ul>                                                                                            | ej :                    | コンビニエンスストア                 | sy       |
| ご利用可能な金融機関ATMについて                                                                                                    |                         |                            | 0.0      |
| ○ ペイジー・金融機関ATM(カード・通帳)                                                                                                    |                         |                            | STOP     |
| ご利用可能な金融機関ATMについて                                                                                                    |                         | 支払前に手数料をご確認ください。           |          |
| ◎ ペイジー(ネットバンキング)                                                                                                    |                         | 支払方法確定前であれば変更が可能です。        |          |
|                                                                                                    |                         |                            |          |
|                                                                                                    | 戻るお支払い情報入力へ             |                            |          |

| <b>The mirai</b> compar                                                                                                    | ss 浅野中                                                                                                   | 学校                                           | 【入学手続(                           | 4)]                      |
|----------------------------------------------------------------------------------------------------|----------------------------------------------------------------------------------------------------|----------------------------------------------|----------------------------------|--------------------------|
| ⑤お支払い金額およびお支払<br>※画面はクレジットカードで決済                                                                                                    | ムい方法を確認し、必要情<br>する場合の画面です。お支払                                                                            | 「報を入力」<br>ふ 方法により こ                          | して「確認画面へ」を<br>この画面(支払方法)、手数      | ミクリック<br>女料が異なります。       |
| 浅野中学校<br>JUNIOR HIGH SCHOOL                                                                                                    |                                                                                                    |                                              | 支払申込                             | マイベージ ログアウト<br>浅野 総太郎 さん |
| お支払い内容の選択 お支払い方法の選択                                                                                                    | お支払い情報の入力 お支払い                                                                                           | 内容・方法の確認                                     | 送信完了                             |                          |
| Step3 お支払い情報の入力                                                                                                    |                                                                                                    |                                              |                                  |                          |
| お支払い内容・方法の確認                                                                                                    |                                                                                                    |                                              |                                  |                          |
| 入学金<br>事務手数料<br>合計                                                                                                    | 250,000円                                                                                                 |                                              |                                  |                          |
| お支払い方法                                                                                                    | クレジットカード<br>クレジットカード種類<br>クレジットカード番号<br>セキュリティコード<br>セキュリティコード                                           |                                              |                                  |                          |
| 受験者氏名 202                                                                                                    | 姓: 浅野                                                                                                    | 名:                                           | 総太郎                              | (全角)                     |
| フリガナ 参須 サ                                                                                                    | 2イ: アサノ                                                                                                  | ) : r.                                       | ソウタロウ                            | (全角力ナ)                   |
| 生年月日 必須                                                                                                    | ▼ 1月 ▼ 20日                                                                                               | Ŧ                                            |                                  |                          |
| 電話番号 必須                                                                                                    | 045 – 421 – 3281                                                                                         | (半角数字)                                       |                                  |                          |
| メールアドレス 必須                                                                                                    |                                                                                                    |                                              |                                  |                          |
| メールアドレス(確認用) 2010                                                                                                    |                                                                                                    |                                              |                                  |                          |
| 【メールアドレスの設定について】<br>手続き時に配信される申込完了メールまたは決<br>1)アドレス@e-shiharai.netの受信を許可し<br>2)メール本文にURLが記載されていますので<br>※各設定方法については、お使いの携帯会社、<br>手続き時に配信される申込完了メールまたは決<br>況をご確認いただけます。 | R済完了メールが受信できるように、以下の<br>てください。<br>、URL付メールが受け取れる設定にしてくだ<br>またはインターネットプロバイダのホーム/<br>R済完了メールを受信できない場合も、こちら | 段定をご確認くださ<br>tatい。<br>ページをご確認くた<br>らの入学金決済サイ | さい。<br>ごさい。<br>イトにログインいただいた後表示され | る「マイページ」で決済状             |
|                                                                                                    | 戻る確認                                                                                                    |                                              |                                  |                          |

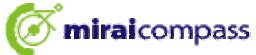

## 浅野中学校 【入学手続⑤】

## ⑥お支払内容・方法および入力情報を確認し、間違いがなければ「上記の内容で申込する」をクリック

| 金<br>料                                                                                                    | 250,000円                                                                                                    |                  |
|----------------------------------------------------------------------------------------------------|----------------------------------------------------------------------------------------------------|------------------|
| 払い方法<br>ジットカード種類<br>ジットカード番号<br> 期限(月/年)                                                                                                    | クレジットカード                                                                                                    |                  |
| 野総太郎さんの入力情報の確                                                                                                    |                                                                                                    |                  |
| 者氏名                                                                                                    | 浅野 総太郎                                                                                                    |                  |
| ガナ                                                                                                    | アサノ ソウタロウ                                                                                                    |                  |
| 月日                                                                                                    | 年1月20日                                                                                                    |                  |
| 潘号                                                                                                    | 045-421-3281                                                                                                    |                  |
| ルアドレス                                                                                                    |                                                                                                    | *****            |
| レジットカード以外な                                                                                                    | 展る 上記内容で申込する                                                                                                    |                  |
| レジットカード以外を<br>「面はセブンイレブンを選手<br>(後野中学校<br>ま支払い内容の選択)<br>お支払い方法の                                                                                                    | 戻る<br>上記内容で申込する<br>送選択した場合は、画面の指示に従って決済を完了してくださ<br>Rした場合の画面です。お支払方法によりこの画面(支払方法)が異なりま<br>文払申込 マイページ ログアウ<br>法野 大郎 さ<br>副別 お支払い消報の入力 お支払い内容・方法の確認 送信方                                                                                                    |                  |
| レジットカード以外を<br>「面はセブンイレブンを選手<br>()<br>、<br>()<br>)<br>)<br>)<br>)<br>)<br>)<br>)<br>)<br>)                                                                                                    | 戻る<br>上記内容で申込する<br>を選択した場合は、画面の指示に従って決済を完了してくださ<br>Rした場合の画面です。お支払方法によりこの画面(支払方法)が異なりま<br><sup>支払申込</sup> マイペーシーログアウ<br>定知申込 マイペーシーログアウ<br>定数申込 マイペーシーログアウ<br>定数申込 マイペーシーログアウ<br>定数申込 マイペーシーログアウ<br>定数す太郎 さ                                                                                                    | し、。<br>をす。<br>たん |
| レジットカード以外を<br>面はセブンイレブンを選                                                                                                    | 戻る     上記内容で申込する       注選択した場合は、画面の指示に従って決済を完了してくだされ       Rした場合の画面です。お支払方法によりこの画面(支払方法)が異なりま<br>支払:申込       マイページ       マイページ       東部:申込       マイページ       東部:中込       マイページ       東部:中込       マイページ       レーボ(市船の入力)       お支払い内容・方法の確認       支払いください)                                                                                                    |                  |
| レジットカード以外を<br>「面はセブンイレブンを選手<br>・<br>、<br>、<br>、<br>、<br>、<br>、<br>、<br>、<br>、<br>、<br>、<br>、<br>、                                                                                                    | 戻る     上記内容で申込する       注選択した場合は、画面の指示に従って決済を完了してくだされ       Rした場合の画面です。お支払方法によりこの画面(支払方法)が異なります。       支払・申込     マイページ       支払・申込     マイページ       支払・「「「「「」」」」」     ログアウ       支払いください)     送信売了                                                                                                    |                  |
| レジットカード以外を<br>「面はセブンイレブンを選                                                                                                    | 戻る     上記内容で申込する       注選択した場合は、画面の指示に従って決済を完了してくだされ       Rした場合の画面です。お支払方法によりこの画面(支払方法)が異なりる       支払・中込     マイページ       支払・中込     マイページ       支払いください)                                                                                                    | し、。<br>ます。<br>たん |
| レジットカード以外を<br>「面はセブンイレブンを選<br>・ 、 、 、 、 、 、 、 、 、 、 、 、 、 、 、 、 、 、                                                                                                    | 戻る     上記内容で申込する       ご選択した場合は、画面の指示に従って決済を完了してくだされ       Rした場合の画面です。お支払方法によりこの画面(支払方法)が異なりま<br>(支払中込)       (マイページ)       (マイページ) </td <td></td> |                  |
| <ul> <li>レジットカード以外を</li></ul>                                                                                                    |                                                                                                    |                  |
| レジットカード以外を<br>面はセブンイレブンを選<br>かのの (RGI) 5 にのの。<br>お支払い内容の違沢 お支払い方法の<br>Step5 送信完了 (代金をお<br>学校からのお知らせ<br>本校ホームページの「入学手続きれた話<br>をご確認ください。<br>受付完了しました (申込番号 :<br>以下の払込業番号をセブン・イレブンの 「インターネット支払」とお申し付けの<br>払込業番号 :<br>お支払いの第に申込内容に明識 | 戻る       上記内容で申込する         (現状した場合は、画面の指示に従って決済を完了してくだされ         (現状した場合の画面です。お支払方法によりこの画面(支払方法)が異なりま         (東北市法)         (東北市法)         (東京市)         (東京市)                                                                                                    |                  |
| レジットカード以外を<br>ゴ面はセブンイレブンを選<br>、 、 、 、 、 、 、 、 、 、 、 、 、 、 、 、 、 、                                                                                                     | 戻る       上記内容で申込する          ・送選択した場合は、画面の指示に従って決済を完了してくだされ            に出いなって決済を完了してくだされ            にたよりこの画面(支払方法)が異なり。            なかいない、            なないのこのです。お支払方法によりこの画面(支払方法)が異なり。            なかいのこの画です。お支払が発生の法の確認<br>送店店了             はないいう解的の入力         お支払い内容・方法の確認         送店店了             な払いください)             はないいただき             ひうう1700002)             がないかご確認くたさい。             ま数本ので注意くたさい。             まましいできまくためいてご注意くたさい。                                                                                                    |                  |

※入学金の決済をもって入学手続は完了となります。必ず手続時間内に決済を終えてください。 ※手続きが完了しましたら本校HPより「ご入学される皆様へ」のページを必ずご確認ください。